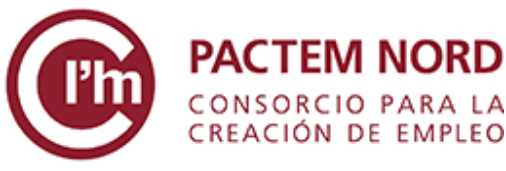

Plan de formación 2020 **TICs para el empleo** 

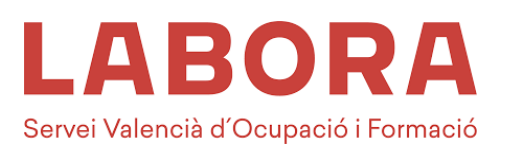

## **GUÍA PARA GESTIONAR TUS CERTIFICADOS DEL SEPE**

## Consíguelos tú mismo/a desde tu teléfono móvil

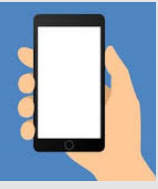

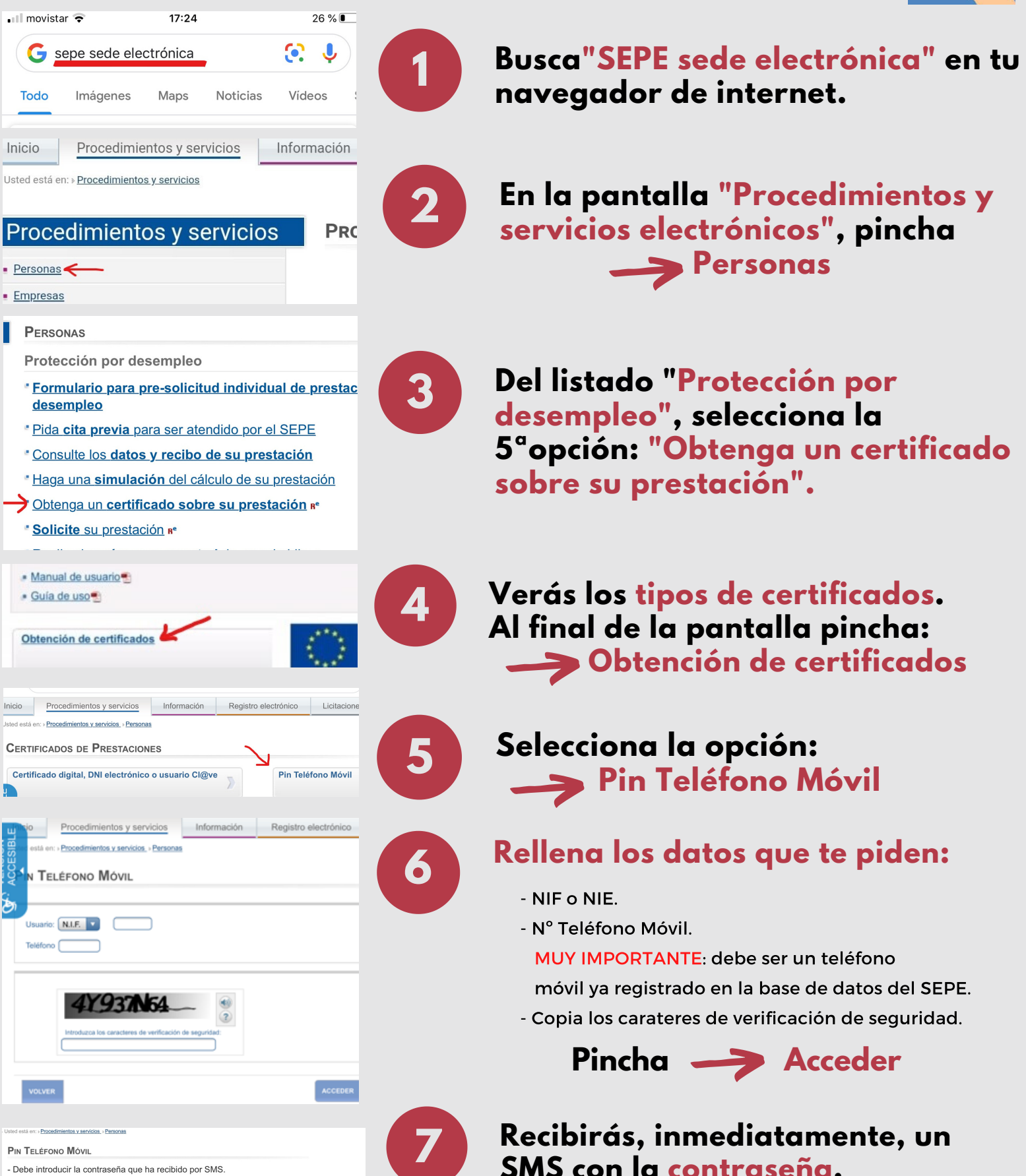

 Debe introducir la contraseña que ha recibido por SMS.
Dispone de tres intentos para poder introducir correctar tamente la contraseña

| solicitar u | na nueva contrasena.                    |
|-------------|-----------------------------------------|
| Teclee I    | a contraseña que ha recibido por SMS: 🦳 |
|             | VOLUER ACEPTAR                          |

Introduce la contraseña en la casilla.

¡OJO! no confundas las letras mayúsculas y minúsculas.

Aceptar

| nicio                   | Procedimientos y servicios                | Información             | Registro electrónico       | Licitaciones          | 25/11/19 09:51:33                      |
|-------------------------|-------------------------------------------|-------------------------|----------------------------|-----------------------|----------------------------------------|
| od está i               | m + Procedimientos y servicios - Personas |                         |                            |                       |                                        |
| IPOS                    | S DE CERTIFICADO                          |                         |                            |                       |                                        |
| io se pe                | rmite solicitar en el mismo día más de    | un certificado del mism | o tipo, excepto cuando sea | n certificados de imp | ortes anuales percibidos, uno por año. |
| De situación            |                                           | > De presta             | ción actual                | >                     |                                        |
| De importes por periodo |                                           | De impor                | De importes anuales        |                       |                                        |
| De IRP                  | F 2018                                    |                         | > Importes                 | pendientes de perci   | ber 3                                  |

## Selecciona el tipo de certificado que necesitas:

• De situación.

8

- De importes por periodo.
- De IRPF 2019.
- De prestación actual.
- Importes pendientes de recibir.

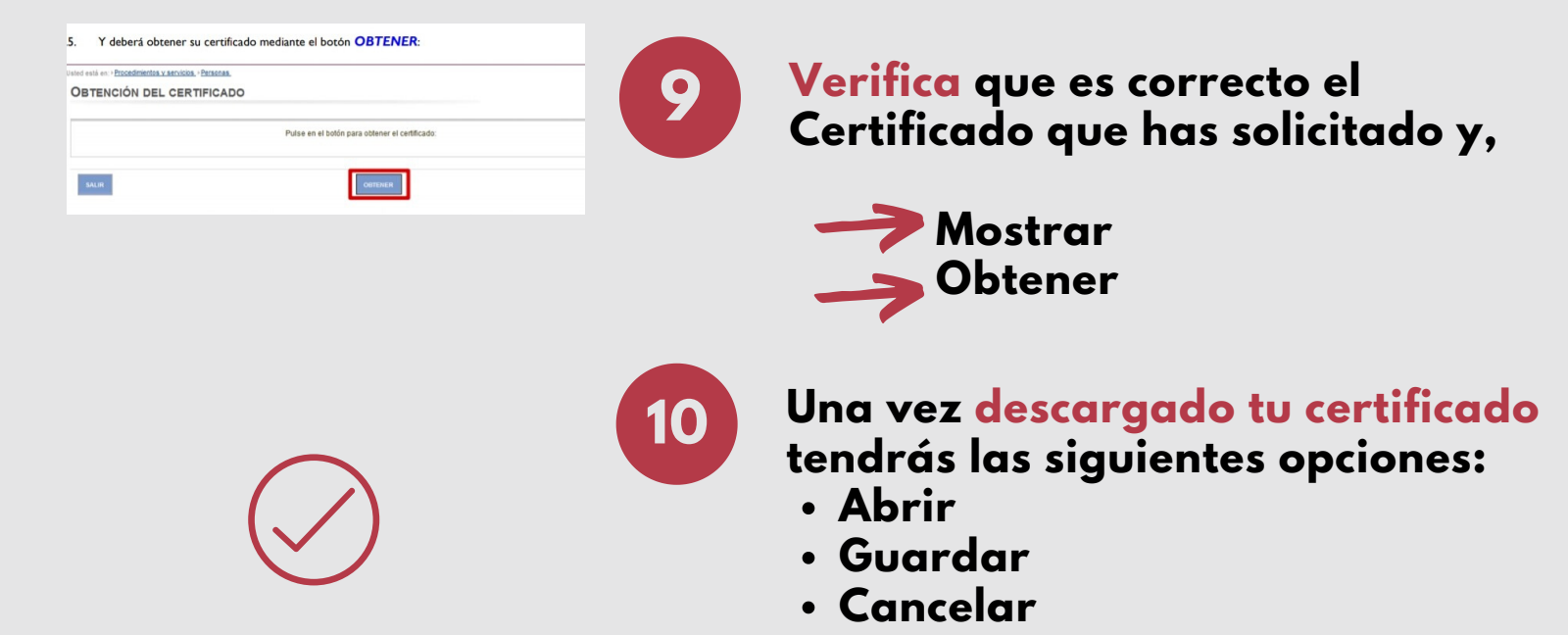

## CONSORCIO PACTEM NORD

Resuelve tus dudas contactando con nosotros/a en: 📭 apoyotecnologicobae@consorci.info 🛛 📞 627791551 🔊 664552700 Para ampliar tu formación, pincha el siguiente enlace: https://www.consorci.info/webempleo.html